## PANDUAN REGISTRASI MAHASISWA ONLINE

- 1. Membuka E-Campuz STIE SBI <u>https://stie-sbi.ecampuz.com/</u>
- 2. Pendaftar diarahkan membuka E-Admisi pada link <u>https://stie-sbi.ecampuz.com/eadmisi/</u>

| C A https://stie-sbiecampuz.com                                                                                                    |          |
|----------------------------------------------------------------------------------------------------|----------|
|                                                                                                    |          |
| Image: State Information State Information State Inform | <u>u</u> |
| Sistem Informasi Aplikasi Mobile Portal Perpustakaan Portal Mahasiswa                                                                                                    |          |
| Ima Regenda Informasi Pengumuman                                                                                                    |          |
| Login untuk mengisi form pendaftaran:                                                                                                    |          |
| Nomor Pendaftaran                                                                                                    | oftor    |
| Password (* Alik De                                                                                                    |          |
| Login                                                                                                    |          |
| Belum memiliki nomor pendaftaran Daftar                                                                                                    |          |
| Dengan menggunakan eAdmisi, saya setuju dengan<br>kebijakan privasi berikut.                                                                                                    |          |

3. Selanjutnya pendaftar mengisi Pendaftaran Calon Mahasiswa Pendaftaran Calon Mahasiswa

| Tanda Asterik (*) artinya Form wajib di isi.<br>Pastikan data yang anda masukkan sudah tepat, karena data | ı yang sudah dimasukkan tidak bisa diedit.                                                                            |          |
|----------------------------------------------------------------------------------------------------|----------------------------------------------------------------------------------------------------|----------|
| Nama lengkan*                                                                                             |                                                                                                    |          |
| No. telp. / HP*                                                                                           |                                                                                                    |          |
| Email*                                                                                                    |                                                                                                    |          |
|                                                                                                    | Pastikan alamat email anda aktif, karena segala informasi dikirim melalui email tersebut.                             |          |
| Jalur masuk*                                                                                              | PILIH                                                                                                    | ~        |
| Gelombang*                                                                                                | PILIH                                                                                                    | <b>~</b> |
| Kelompok ujian*                                                                                           | PILH                                                                                                    | •        |
| Kode verifikasi*                                                                                          | dustfall                                                                                                    |          |
|                                                                                                    | Tidak terbaca? Ganti text                                                                                             |          |
| Konfirmasi*                                                                                               | engan ini saya menyatakan bahwa semua data yang diisikan adalah benar, dan saya menyetujui semu syarat dan ketentuan. | Ia       |
|                                                                                                    | Daftar Kembali                                                                                                    |          |

Semua data wajib diisi, dan jangan lupa centang KONFIRMASI lalu klik DAFTAR

4. Setelah data pendaftar tersimpan, selanjutnya lakukan <u>LOGIN</u> menggunakan nomer pendaftaran dan password

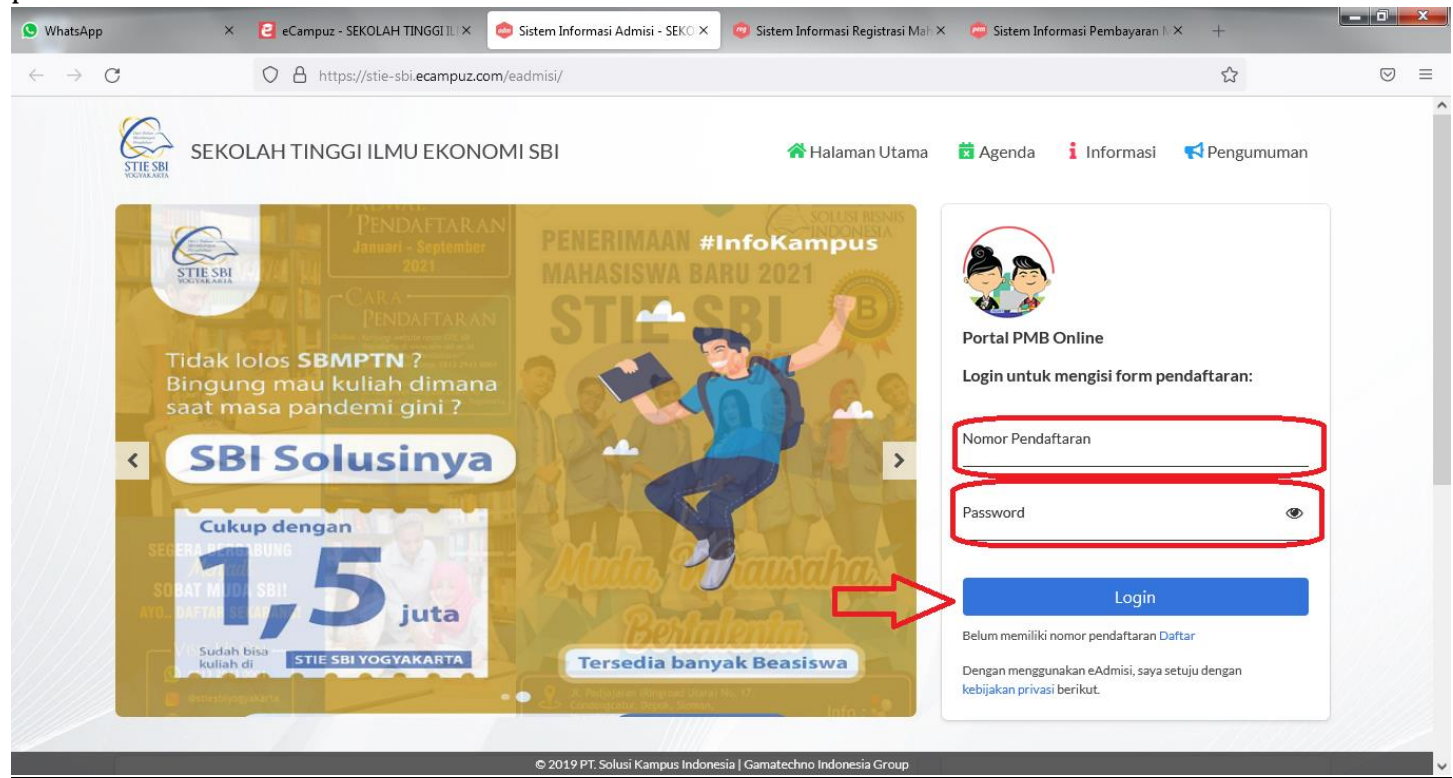

5. Pendaftar melengkapi form pendaftaran sampai proses <u>Verifikasi</u>. Data yg terdapat tanda **(\*)** wajib diisi

| SER    | ULAH IJINGGI ILI A 🛛 🥪 Sistem Informasi Pembayaran 🕅 A Sistem Informasi | I Pembayaran Mana A Sistem Informasi Admisi - SEKU A +    |  |
|--------|-------------------------------------------------------------------------|-----------------------------------------------------------|--|
| 3      | O A https://stie-sbi.ecampuz.com/eadmisi/inde                           | x,php?mod=pendaftaran⊂=pendaftaran&act=view&typ=html 🗄 🔂  |  |
| - 10 M | SEKOLAH TINGGI ILMU EKONOMI SBI                                         | 🛠 Halaman Utama  Agenda 🧯 Informasi 📢 Pengumuman 🕞 Keluar |  |
|        | 1<br>Informasi Pribadi Riwayat Pendidikan                               | 3   4   5     Data Orang Tua   Data Wali   Verifikasi     |  |
|        | Pas foto                                                                | Upload Foto                                               |  |
|        | Nama lengkap*                                                           |                                                           |  |
|        | Jenis kelamin                                                           | Laki-Laki     Perempuan                                   |  |
|        | NIK / No. KTP*                                                          |                                                           |  |
|        | Agama *                                                                 | PILIH 👻                                                   |  |
|        | Status*                                                                 | PILIH 💙                                                   |  |
|        | Pilihan program studi                                                   |                                                           |  |
|        | Pilihan 1*                                                              | PILIH 🗸                                                   |  |
|        |                                                                         |                                                           |  |

6. Setelah semua data terisi lengkap, pada bagian <u>VERIFIKASI</u> jangan lupa centang kolom <u>KONFIRMASI</u> dan KLIK <u>SIMPAN</u>

| S WhatsApp                 | × 🙋 eCampuz -          | - SEKOLAH TINGGI ILI × 😂 Sistem Inf           | formasi Admisi - SEKO 🗙 🧔 Sistem Informa                                                                                                    | isi Registrasi Mah × 🛛 🤕 Sistem Inforr                                                                              | nasi Pembayaran N × + |       |
|----------------------------|------------------------|-----------------------------------------------|----------------------------------------------------------------------------------------------------|----------------------------------------------------------------------------------------------------|-----------------------|-------|
| $\leftarrow \rightarrow C$ |                        | ps://stie-sbi. <b>ecampuz.com</b> /eadmisi/in | ndex.php?mod=pendaftaran⊂=pendaf                                                                                                    | taran&act=view&typ=html                                                                                             | E 90% 🖒               | ⊚ 👱 ≡ |
|                            | 1<br>Informasi Pribadi | 2<br>Riwayat Pendidikan                       | 3<br>Data Orang Tua                                                                                                    | 4<br>Data Wali                                                                                                    | 5<br>Verifikasi       | ^     |
|                            |                        | Tgl pendaftaran<br>Kode verifikasi*           | 05 Agustus 2021                                                                                                    |                                                                                                    |                       |       |
|                            |                        | Syarat pendaftaran*                           | Tidak tert<br>1. Legalisir Ijazah Terakhir<br>2. Legalisir SKHU/Danem/Transkip Nilai<br>3. Foto Copy Akta Kalahiran<br>4. Foto Copy KTP & Kartu Keluarga<br>5. Pas Foto 4x6<br>6. Pas Foto 3x4<br>7. Pas Foto 2x3 | paca? Ganti text.                                                                                                   |                       |       |
|                            |                        | Berkas Pendaftaran<br>Konfirmasi*             | Upload Berkas<br>Dengan ini saya menyatakan bahu<br>dara yang sebenarnya, jika di kemudian<br>terbukti tidak benar maka saya bersedi<br>aturan perundang-undangan.<br>Previous Next Simpan                        | wa data yang saya isikan adalah<br>hari ternyata data yang saya isikar<br>a digugurkan dan diproses sesuai<br>Batal | 1                     |       |
|                            |                        | 02                                            | 019 PT. Solusi Kampus Indonesia   Gamatechno Indone                                                                                                    | rsia Group                                                                                                    |                       | ~     |